# ACI ファブリックのコントラクトおよびルール の確認

内容
はじめに
トポロジ
プロセスの概要
使用されたコントラクト/ゾーニング ルールの特定
ハードウェア プログラミングの検証
ハードウェア プログラミングに関する問題のトラブルシューティング
有効なトラブルシューティングコマンド
トラブルシューティングのヒント
ルールDから契約名を取得

### はじめに

このドキュメントでは、アプリケーション セントリック インフラストラクチャ(ACI)ファブリ ックにコントラクトが設定されていて、正常に動作していることを検証する方法を説明します。

### トポロジ

このドキュメント全体を通して使用する例では、仮想マシン(VM)A がリーフ 1 に接続され、リ ーフ 2 に接続された VM-B との通信を許可するコントラクトが設定されています。このコントラ クトでは、Internet Control Message Protocol(ICMP)および HTTP の両方が許可されます。

以下の図に、トポロジを示します。

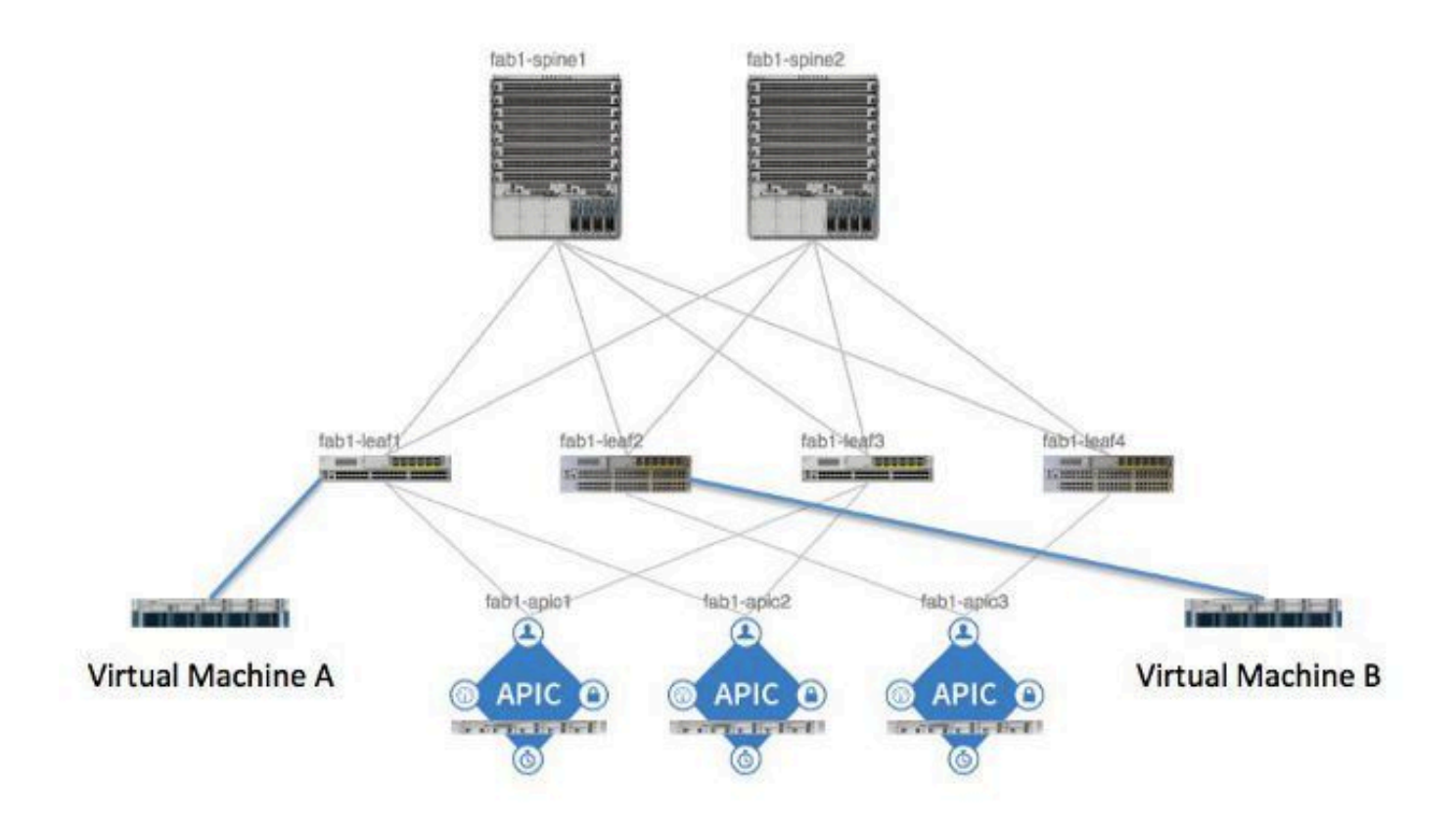

### プロセスの概要

コントラクトとルールのポリシー インタラクションおよびフローは以下のとおりです。

- 1. Application Policy Infrastructure Controller(APIC)上のポリシー マネージャは、スイッチ 上のポリシー要素マネージャと通信します。
- 2. スイッチ上のポリシー要素マネージャは、スイッチ上のオブジェクト ストアをプログラム します。
- 3. スイッチ上のポリシー マネージャは、スイッチ上のアクセス コントロール リスト QoS(ACLQOS)クライアントと通信します。
- 4. ACLQOS クライアントは、ハードウェアをプログラムします。

### 使用されたコントラクト/ゾーニング ルールの特定

以下に、2つのエンドポイントグループ(EPG)に対するコントラクトが追加される前にリーフに対して実行したshow zoning-ruleコマンドの出力例を記載します。

<#root>

fab1\_leaf1#

show zoning-rule

| Rule ID | SrcEPG | DstEPG | FilterID | operSt  | Scope    | Action   |
|---------|--------|--------|----------|---------|----------|----------|
|         |        |        |          |         |          |          |
| 4096    | 0      | 0      | implicit | enabled | 16777200 | deny,log |
| 4097    | 0      | 0      | implicit | enabled | 3080192  | deny,log |
| 4098    | 0      | 0      | implicit | enabled | 2686976  | deny,log |
| 4099    | 0      | 49154  | implicit | enabled | 2686976  | permit   |
| 4102    | 0      | 0      | implicit | enabled | 2097152  | deny,log |
| 4103    | 0      | 32771  | implicit | enabled | 2097152  | permit   |
| 4117    | 16387  | 16386  | 12       | enabled | 2097152  | permit   |
| 4116    | 16386  | 16387  | 13       | enabled | 2097152  | permit   |
| 4100    | 16386  | 49154  | default  | enabled | 2097152  | permit   |
| 4101    | 49154  | 16386  | default  | enabled | 2097152  | permit   |
| 4104    | 0      | 32770  | implicit | enabled | 2097152  | permit   |
| 4105    | 49155  | 16387  | 13       | enabled | 2097152  | permit   |
| 4112    | 16387  | 49155  | 13       | enabled | 2097152  | permit   |
| 4113    | 49155  | 16387  | 12       | enabled | 2097152  | permit   |
| 4114    | 16387  | 49155  | 12       | enabled | 2097152  | permit   |
|         |        |        |          |         |          |          |

[snip]

コントラクトが追加され、2 つの EPG が相互通信できるようになった後に同じコマンドを実行すると、以下の出力が生成されます。

### <#root>

fab1\_leaf1#

show zoning-rule

| Rule ID | SrcEPG | DstEPG | FilterID | operSt  | Scope    | Action   |
|---------|--------|--------|----------|---------|----------|----------|
|         |        |        |          |         |          |          |
| 4096    | 0      | 0      | implicit | enabled | 16777200 | deny,log |
| 4097    | 0      | 0      | implicit | enabled | 3080192  | deny,log |
| 4098    | 0      | 0      | implicit | enabled | 2686976  | deny,log |
| 4099    | 0      | 49154  | implicit | enabled | 2686976  | permit   |

| 4132 | 32771 | 49155 | б        | enabled | 2686976 | permit   |
|------|-------|-------|----------|---------|---------|----------|
| 4102 | 0     | 0     | implicit | enabled | 2097152 | deny,log |
| 4103 | 0     | 32771 | implicit | enabled | 2097152 | permit   |
| 4117 | 16387 | 16386 | 12       | enabled | 2097152 | permit   |
| 4116 | 16386 | 16387 | 13       | enabled | 2097152 | permit   |
| 4100 | 16386 | 49154 | default  | enabled | 2097152 | permit   |
| 4101 | 49154 | 16386 | default  | enabled | 2097152 | permit   |
| 4104 | 0     | 32770 | implicit | enabled | 2097152 | permit   |
| 4105 | 49155 | 16387 | 13       | enabled | 2097152 | permit   |
| 4112 | 16387 | 49155 | 13       | enabled | 2097152 | permit   |
| 4113 | 49155 | 16387 | 12       | enabled | 2097152 | permit   |
| 4114 | 16387 | 49155 | 12       | enabled | 2097152 | permit   |

32771 7

49155

[snip]

4131

◆ 注:追加された新しいルールID(4131および4132)、フィルタIDが7および6、範囲が 2686976であることに注意してください。

enabled 2686976

permit

▲ 注意:このコマンド出力では、ラボシステムで確認する必要があるルールを簡単に見つける ことができます。ただし、動的に変更が加えられるため、実稼働環境では確認が難しくなる 可能性があります。

対象のルールを特定するために使用できる別の方法は、Visore を使用することです。コンテキス ト管理対象オブジェクト(MO)で fvCtx を検索します。検索結果の画面で、特定のコンテキスト 識別名(DN)を検索できます(以下を参照)。

| APIC Object Sto                      | e Browser                          |       | pr_dmm                                | 0 of 0 🔺 👻 |
|--------------------------------------|------------------------------------|-------|---------------------------------------|------------|
|                                      | Filter                             |       |                                       |            |
| Class or DN:                         | VCIX                               |       |                                       |            |
| Property:                            | Op: + Val1:                        | Val2: | · · · · · · · · · · · · · · · · · · · |            |
| Ban Query                            |                                    |       |                                       |            |
| Display URI of                       | last query                         |       |                                       |            |
| Display last res<br>Total objects sh | ponse<br>own: 8                    |       |                                       |            |
|                                      | MCtx                               | 2     |                                       |            |
| childAction                          |                                    |       |                                       |            |
| descr                                |                                    |       |                                       |            |
| dn                                   | uni/tr-infra/etx-overlay-1 < >1410 |       |                                       |            |

そのコンテキストのスコープを書き留めます。このスコープを使用して show-zoning-rule コマン ド出力をマッピングすることで、照会すべきルールを特定できます。

|             | <u>fvCtx</u>                                      | 1 |
|-------------|---------------------------------------------------|---|
| childAction |                                                   |   |
| descr       |                                                   |   |
| dn 🧲        | uni/tn-pr de vmm fab1/etx-pr de vmm vrf < >Id1020 | > |
| knwMcastAct | permit                                            |   |
| lcOwn       | local                                             |   |
| modTs       | 2014-09-03T09:32:36.625-04:00                     |   |
| monPolDn    | uni/tn-common/monepg-default < >>1100             |   |
| name        | pr_dc_vmm_vrf                                     |   |
| ownerKey    |                                                   |   |
| ownerTag    |                                                   |   |
| pcEnfPref   | enforced                                          |   |
| pcTag       | 32770                                             |   |
| scope       | 2686976                                           |   |
| seg         | 2686976                                           |   |
| status      |                                                   |   |
| uid         | 15374                                             |   |

また、ユーザ インターフェイス(UI)でコンテキストのセグメント ID/スコープを特定すること もできます(以下を参照)。

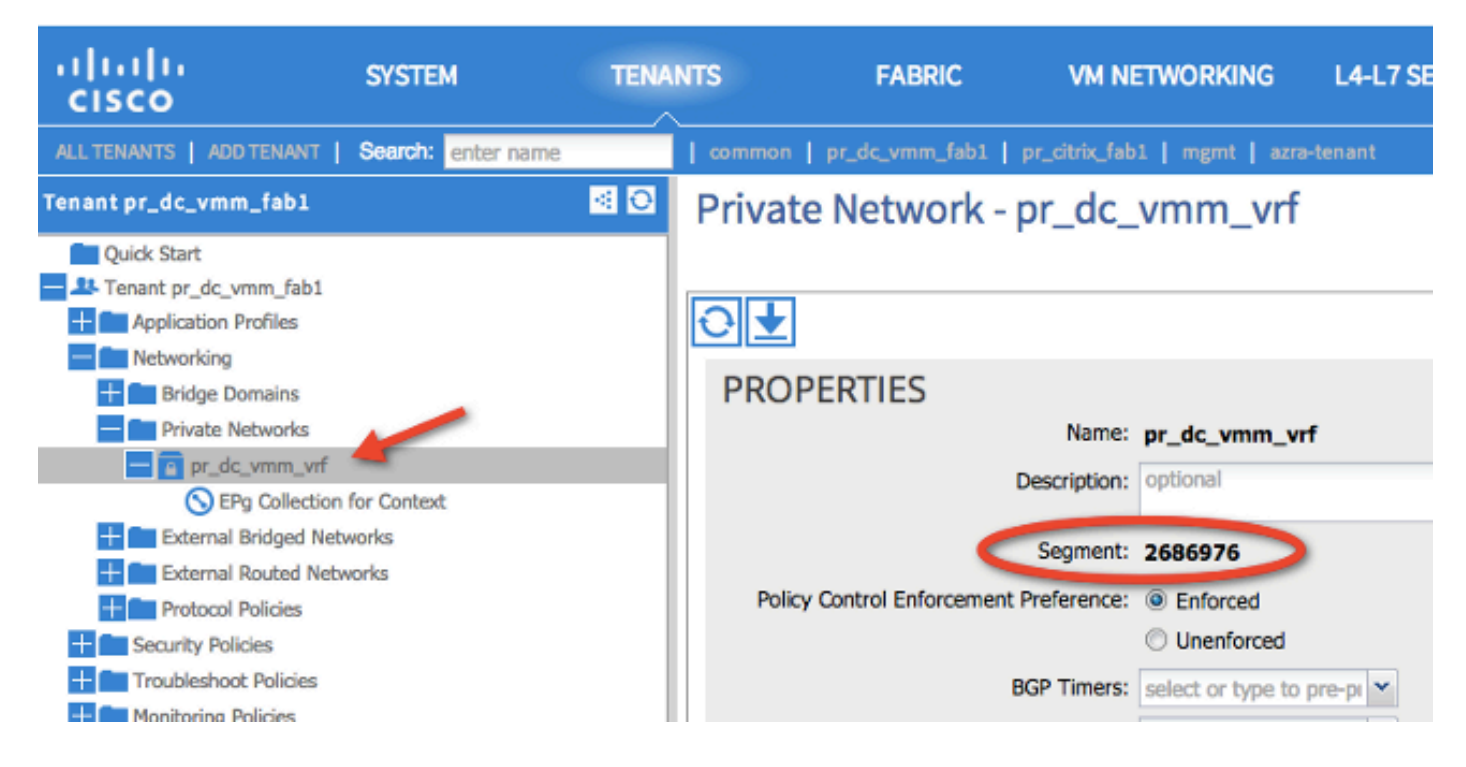

このスコープは、show zoning-rules コマンド出力に示されるスコープと一致します。

| 4098 | 0     | <b>g</b> ule (4698 | DN (implicit <sup>1/se</sup> | enabled | 2686976 | deny,log              |
|------|-------|--------------------|------------------------------|---------|---------|-----------------------|
| 4099 | 0     | 49154              | implicit                     | enabled | 2686976 | permit                |
| 4131 | 49155 | 32771              | UN (7ys/actr1/sc             | enabled | 2686976 | permit <sup>.co</sup> |
| 4132 | 32771 | 49155              | 6                            | enabled | 2686976 | permit                |

スコープ ID 情報を入手し、ルールとフィルタ ID を特定した後は、次のコマンドを使用して、新 しいフィルタと一致すること(および出力に EPG 間の暗黙の deny メッセージが含まれていない こと)を検証できます。暗黙の deny メッセージが含まれている場合、デフォルトでは EPG が相 互通信できません。

以下のコマンド出力で、リーフ1のフィルタ6(f-6)が増加していることに注目してください。

### <#root>

fab1\_leaf1#

show system internal policy-mgr stats | grep 2686976

Rule (4098) DN (sys/actrl/scope-2686976/rule-2686976-s-any-d-any-f-implicit) Ingress: 0, Egress: 81553

Rule (4099) DN (sys/actrl/scope-2686976/rule-2686976-s-any-d-49154-f-implicit) Ingress: 0, Egress: 0

Rule (4131) DN (sys/actrl/scope-2686976/rule-2686976-s-49155-d-32771-f-7) Ingress: 0, Egress: 0

Rule (4132) DN (sys/actrl/scope-2686976/rule-2686976-s-32771-d-49155-f-6) Ingress: 1440, Egress: 0

#### <#root>

```
fab1_leaf1#
```

show system internal policy-mgr stats | grep 2686976

Rule (4098) DN (sys/actrl/scope-2686976/rule-2686976-s-any-d-any-f-implicit)
Ingress: 0, Egress: 81553

Rule (4099) DN (sys/actrl/scope-2686976/rule-2686976-s-any-d-49154-f-implicit)
Ingress: 0, Egress: 0

Rule (4131) DN (sys/actrl/scope-2686976/rule-2686976-s-49155-d-32771-f-7) Ingress: 0, Egress: 0

Rule (4132) DN (sys/actrl/scope-2686976/rule-2686976-s-32771-d-49155-f-6)

Ingress: 1470, Egress: 0

以下のコマンド出力で、リーフ2のフィルタ7(f-7)が増加していることに注目してください。

#### <#root>

fab1\_leaf2#

show system internal policy-mgr stats | grep 268697

Rule (4098) DN (sys/actrl/scope-2686976/rule-2686976-s-any-d-any-f-implicit) Ingress: 0, Egress: 80257

Rule (4099) DN (sys/actrl/scope-2686976/rule-2686976-s-any-d-49153-f-implicit)
Ingress: 0, Egress: 0

Rule (4117) DN (sys/actrl/scope-2686976/rule-2686976-s-32771-d-49155-f-6) Ingress: 0, Egress: 0

Rule (4118) DN (sys/actrl/scope-2686976/rule-2686976-s-49155-d-32771-f-7) Ingress: 2481, Egress: 0

#### <#root>

fab1\_leaf2#

show system internal policy-mgr stats | grep 268697

Rule (4098) DN (sys/actrl/scope-2686976/rule-2686976-s-any-d-any-f-implicit) Ingress: 0, Egress: 80257 Rule (4099) DN (sys/actrl/scope-2686976/rule-2686976-s-any-d-49153-f-implicit)
Ingress: 0, Egress: 0

Rule (4117) DN (sys/actrl/scope-2686976/rule-2686976-s-32771-d-49155-f-6) Ingress: 0, Egress: 0

Rule (4118) DN (sys/actrl/scope-2686976/rule-2686976-s-49155-d-32771-f-7) Ingress: 2511, Egress: 0

✔ ヒント:この問題をさらにトラブルシューティングするには、スコープ、ルールID、宛先、 送信元のpcTag、およびフィルタに関する知識が重要です。また、その間にルール ID が存 在する EPG の知識も役立ちます。

DN 名が fvAEPg の MO に対して検索を実行し、moquery コマンドを使用して特定の pcTag を grep できます(以下を参照)。

<#root>

admin@RTP\_Apic1:~>

moquery -c fvAEPg | grep 49155 -B 5

dn : uni/tn-Prod/ap-commerceworkspace/

epg-Web

lcOwn : local
matchT : AtleastOne
modTs : 2014-10-16T01:27:35.355-04:00
monPolDn : uni/tn-common/monepg-default

pcTag : 49155

また、次に示すように、filter オプションを指定した moquery コマンドを使用することもできます。

### <#root>

admin@RTP\_Apic1:~>

moquery -c fvAEPg -f 'fv.AEPg.pcTag=="49155"'

Total Objects shown: 1

# fv.AEPg
name : Web
childAction :
configIssues :
configSt : applied

descr :
dn : uni/tn-Prod/ap-commerceworkspace/

epg-Web

lcOwn : local
matchT : AtleastOne
modTs : 2014-10-16T01:27:35.355-04:00
monPolDn : uni/tn-common/monepg-default

pcTag : 49155

prio : unspecified rn : epg-Web scope : 2523136 status : triggerSt : triggerable uid : 15374

## ハードウェア プログラミングの検証

次に、ルールのハードウェア エントリを確認します。ハードウェア情報を表示するには、show platform internal ns table mth\_lux\_slvz\_DHS\_SecurityGroupStatTable\_memif\_data ingress コマンドを入力します(これは vsh\_lc コマンドです)。

| module-1# show platform internal ns table mth_lux_slvz_DHS_SecurityGroupStatTable_memif_data ingress |  |
|----------------------------------------------------------------------------------------------------|--|
| error opening file                                                                                   |  |
| : No such file or direct                                                                             |  |
| Last Logins Fri Sep 5.1                                                                              |  |
|                                                                                                    |  |
| TABLE INSTANCE : 0                                                                                   |  |
|                                                                                                    |  |
| ENTRY[000010] = pkt_cnt=0x5176e                                                                      |  |
| $ENTRY[000011] = pkt_cnt=0x7d95$                                                                     |  |
| ENTRY[000014] = pkt_cnt=0x9d414                                                                      |  |
| ENTRY[000016] = pkt_cnt=0x15208a                                                                     |  |
| ENTRY[000017] = pkt_cnt=0x2975ce                                                                     |  |
| $ENTRY[000018] = pkt_cnt=0x662b$                                                                     |  |
| ENTRY[000021] = pkt_cnt=0x329f                                                                       |  |
| ENTRY[000023] = pkt_cnt=0x40                                                                         |  |
| ENTRY[000024] = pkt_cnt=0x21bf                                                                       |  |
| ENTRY[000026] = pkt_cnt=0x556f0                                                                      |  |
| ENTRY[000029] = pkt_cnt=0x5d7e2                                                                      |  |
| ENTRY[000041] = pkt_cnt=0x6360                                                                       |  |
| ENTRY[000050] = pkt_cnt=0x2a05                                                                       |  |
| ENTRY[000052] = pkt_cnt=0x5ec                                                                        |  |
| $ENTRY[000054] = pkt_cnt=0xdfd$                                                                      |  |
| ENTRY[000055] = pkt_cnt=0xd                                                                          |  |
| ENTRY[000068] = pkt_cnt=0xdac                                                                        |  |
| $ENTRY[000072] = pkt_cnt=0x91$                                                                       |  |
| $ENTRY[000077] = pkt_ont=0x35b$                                                                      |  |
| module-1# show platform internal ns table mth_lux_slvz_DHS_SecurityGroupStatlable_memir_data ingress |  |
| error opening file                                                                                   |  |
| : No such file or directory                                                                          |  |
|                                                                                                    |  |
|                                                                                                    |  |
| TABLE INSTANCE : 0                                                                                   |  |
|                                                                                                    |  |
| ENTRY[000010] = pkt_cnt=0x517cf                                                                      |  |
| $ENTRY[000011] = pkt_cnt=0x7d9f$                                                                     |  |
| $ENTRY[000014] = pkt_cnt=0x9d494$                                                                    |  |
| ENTRY[000016] = pkt_cnt=0x152262                                                                     |  |
| ENTRY[000017] = pkt_cnt=0x29799e5                                                                    |  |
| $ENTRY[000018] = pkt_cnt=0x6631$                                                                     |  |
| $ENTRY[000021] = pkt_ont=0x329f$                                                                     |  |
| ENTRY [000023] = $pkt_cnt=0x40$                                                                      |  |
| $ENTRY[000024] = pkt_cnt=0x21c6$                                                                     |  |
| ENTRY $[000026] = pkt_cnt=0x55771$                                                                   |  |
| ENTRY[000029] = pkt_cnt=0x5d7e2                                                                      |  |
| ENTRY [000041] = $pkt_ont=0x64e0$                                                                    |  |
| ENTRY[000050] = pkt_cnt=0x2a05                                                                       |  |
| ENTRY [000052] = pkt_cnt=0x5ec                                                                       |  |
| ENTRY[000054] = pkt_cnt=0xdfd                                                                        |  |
| ENTRY $[000055] = pkt_cnt=0xd$                                                                       |  |
| ENTRY [000068] = pkt_cnt=0xdb8                                                                       |  |
| ENTRY $[0000072] = pkt_cnt=0x92$                                                                     |  |
| ENTRY $[000077] = \text{pkt} \text{cnt} = 0 \times 35 \text{b}$                                      |  |

上記の例では、ハードウェア エントリ 41(ENTRY [000041])が増加しています。

◆ 注:上記のコマンドはNorthstar ASIC用です。DonnerまたはDonner+に使用されるコマンドは、show platform internal ns table mth\_luxh\_slvy\_DHS\_SecurityGroupStatTable\_memif\_dataです。

💊 注:このコマンドは、実稼働環境では実用的ではありませんが、このセクションで説明する

💊 他のコマンドを代わりに使用できます。

ルール(4132)とスコープ(268976)を覚えておいてください。

| 4098 | 0     | <b>g</b> ule (4098 | DN implicit        | enabled | 2686976   | deny,log   |
|------|-------|--------------------|--------------------|---------|-----------|------------|
| 4099 | 0     | 49154              | implicit           | enabled | 2686976   | permit     |
| 4131 | 49155 | 32771              | ) DN (7ys/actrl/so | enabled | 2686976   | permit-Own |
| 4132 | 32771 | 49155              | <sup>0</sup> 6     | enabled | 2686976 💋 | permit     |

ルール ID と Ternary Content-Addressable Memory(TCAM)ハードウェア インデックス エント リのマッピングを判別し、ルール ID/フィルタ ID を基準にフィルタリングするために、以下のコ マンドを入力します。

<#root>

module-1#

show system internal aclqos zoning-rules

[snip]

```
_____
Rule ID: 4131 Scope 4 Src EPG: 49155 Dst EPG: 32771 Filter 7
Curr TCAM resource:
_____
  unit_id: 0
  === Region priority: 771 (rule prio: 3 entry: 3)===
      sw_index = 62 |
hw_index = 40
  === Region priority: 772 (rule prio: 3 entry: 4)===
      sw_index = 63 |
hw_index = 45
    _____
Rule ID: 4132 Scope 4 Src EPG: 32771 Dst EPG: 49155 Filter 6
Curr TCAM resource:
                _____
  unit_id: 0
  === Region priority: 771 (rule prio: 3 entry: 3)===
      sw_index = 66 |
hw_index = 41
  === Region priority: 771 (rule prio: 3 entry: 3)===
      sw_index = 67 |
hw_index = 42
```

[snip]

この例では、対象の送信元と宛先のEPGの組み合わせは32771=0x8003、49155=0xC003です。したがって、ルールID(4131および4132)とフィルタID(6および7)に一致する、これらの送信元 クラスと宛先クラスのすべてのTCAMエントリを考慮できます。

以下の例では、これらの TCAM エントリの一部がダンプされています。以下に参考として、これ らの EPG に対して ping と Web トラフィックを許可するコントラクト設定を示します。

| ALL TENANTS   ADD TENANT   Search: enter name                                                                      |     | common   pr_dc_vmm_feb)             | 1   pr_citrix_fab1   mgm | t   dpita-tenant |             |                            |                     |                   |             |                 |
|----------------------------------------------------------------------------------------------------|-----|-------------------------------------|--------------------------|------------------|-------------|----------------------------|---------------------|-------------------|-------------|-----------------|
| Tenant pr_dc_vmm_fab1                                                                                              | ۵ ک | Filter - pr_dc_vn                   | nm_fab1                  |                  |             |                            |                     |                   |             |                 |
| Quick Start Ls Tenant pr.dc, www.fab1 Tenant pr.dc, www.fab1 Tenant pr.dc and Profiles Tenant Application Profiles |     | €₹                                  |                          |                  | OAVA        |                            |                     |                   |             | POLICY          |
| Security Policies                                                                                                  |     | PROPERTIES<br>Name:<br>Description: | pr_dc_vmm_fab1           |                  |             |                            |                     |                   |             |                 |
| Fibers                                                                                                    |     | Entries                             |                          | 489.5145         | IR PROTOCOL | ALLOW                      | SOURCE              | PORT/RANGE        | DESTINAT    | ION PORT / RANG |
| web     Troubleshoet Policies     Monitoring Policies     L4-L7 Services                                           |     | ⇒                                   | ping 12<br>web 12        | AUPTOR           | $\bigcirc$  | FRAGMENT<br>False<br>False | FROM<br>unspecified | 10<br>unspecified | FROM<br>Ntp | TO<br>NED       |
| L4-L7 Service Perameters                                                                                           |     |                                     |                          |                  |             |                            |                     |                   |             |                 |

### <#root>

module-1#

show platform internal ns table mth\_lux\_slvz\_DHS\_SecurityGroupKeyTable0

\_memif\_data 41

TABLE INSTANCE : 0 ENTRY[000041] = sg\_label=0x4 sclass=0x8003 dclass=0xc003 prot=0x1 (IP Protocol 0x01 = ICMP)

◆ 注:上記のコマンドはNorthstar ASIC用です。Donner または Donner+ に使用されるコマンドは、show platform internal ns table

🦠 mth\_luxh\_slvq\_DHS\_SecurityGroupKeyTable0\_memif\_data です。

| Decimal | Keyword 🔟 | Protocol 🗵                   | IPv6<br>Extension<br>Header 🕱 |           |
|---------|-----------|------------------------------|-------------------------------|-----------|
| 0       | HOPOPT    | IPv6 Hop-by-Hop Option       | Y                             | [RFC2460] |
| 1       | ICMP      | Internet Control Message     |                               | [RFC792]  |
| 2       | IGMP      | Internet Group<br>Management |                               | [RFC1112] |

### <#root>

sup\_tx\_mask=0x1

src\_policy\_incomplete\_mask=0x1

dst\_policy\_incomplete\_mask=0x1

class\_eq\_mask=0x1

aclass\_mask=0x1ff

port\_dir\_mask=0x1

dport\_mask=0xffff

sport\_mask=0xffff

tcpflags\_mask=0xff

ip\_opt\_mask=0x1

ipv6\_route\_mask=0x1

ip\_fragment\_mask=0x1

ip\_frag\_offset0\_mask=0x1

ip\_frag\_offset1\_mask=0x1

ip\_mf\_mask=0x1

14\_partial\_mask=0x1

dst\_local\_mask=0x1

routeable\_mask=0x1

spare\_mask=0x7ff

- v4addr\_key\_mask=0x1
- v6addr\_key\_mask=0x1

valid=0x1

show platform internal ns table mth\_lux\_slvz\_DHS\_SecurityGroupKeyTable0

\_memif\_data 42

| TABLE                                  | INSTANCE | : | 0 |
|----------------------------------------|----------|---|---|
| ====================================== |          |   |   |
| sg_label=0x4                           |          |   |   |
| sclass=0x8003                          |          |   |   |
| dclass=0xc003                          |          |   |   |
| prot=0x6                               |          |   |   |
| <                                      |          |   |   |
|                                        |          |   |   |
| dport=0x50                             |          |   |   |

<--

| Decimal | Keyword 🔟 | Protocol                     | IPv6<br>Extension<br>Header 😒 |                    |
|---------|-----------|------------------------------|-------------------------------|--------------------|
| 0       | HOPOPT    | IPv6 Hop-by-Hop Option       | Y                             | [RFC2460]          |
| 1       | ICMP      | Internet Control Message     |                               | [RFC792]           |
| 2       | IGMP      | Internet Group<br>Management |                               | [RFC1112]          |
| 3       | GGP       | Gateway-to-Gateway           |                               | [RFC823]           |
| 4       | IPv4      | IPv4 encapsulation           |                               | [RFC2003]          |
| 5       | ST        | Stream                       |                               | [RFC1190][RFC1819] |
| 6       | TCP       | Transmission Control         |                               | [RFC793]           |
| 7       | CBT       | CBT                          |                               | [Tony_Ballardie]   |

| Port + | TCP ÷ | UDP 🔺 | Description                                                                          |  |
|--------|-------|-------|--------------------------------------------------------------------------------------|--|
| 0      | TCP   |       | Programming technique for specifying system-allocated (dynamic) ports <sup>[3]</sup> |  |
| 21     | TCP   |       | FTP control (command)                                                                |  |
| 25     | TCP   |       | Simple Mail Transfer Protocol (SMTP)-used for e-mail routing between mail servers    |  |
| 43     | TCP   |       | WHOIS protocol                                                                       |  |
| 57     | TCP   |       | Mail Transfer Protocol (RFC 780 @)                                                   |  |
| 70     | TCP   |       | Gopher protocol                                                                      |  |
| 71     | TCP   |       | NETRJS protocol                                                                      |  |
| 72     | TCP   |       | NETRJS protocol                                                                      |  |
| 73     | TCP   |       | NETRJS protocol                                                                      |  |
| 74     | TCP   |       | NETRJS protocol                                                                      |  |
| 79     | TCP   |       | Finger protocol                                                                      |  |
| 80     | тср   |       | Hypertext Transfer Protocol (HTTP) <sup>[12]</sup>                                   |  |
| 01     | TOP   |       | Tornark Onion routing                                                                |  |

#### sup\_tx\_mask=0x1

src\_policy\_incomplete\_mask=0x1

dst\_policy\_incomplete\_mask=0x1

class\_eq\_mask=0x1

aclass\_mask=0x1ff

port\_dir\_mask=0x1

sport\_mask=0xffff

tcpflags\_mask=0xff

ip\_opt\_mask=0x1

ipv6\_route\_mask=0x1

ip\_fragment\_mask=0x1

ip\_frag\_offset0\_mask=0x1

ip\_frag\_offset1\_mask=0x1

ip\_mf\_mask=0x1

14\_partial\_mask=0x1

dst\_local\_mask=0x1

♪ ヒント:同じ方法で各TCAMエントリを確認できます。

### ハードウェア プログラミングに関する問題のトラブルシューテ ィング

ここでは、トラブルシューティングに役立つコマンドとヒントについて説明します。

有効なトラブルシューティング コマンド

問題が発生した際にリーフのポリシー マネージャ エラーを特定するには、以下のコマンドが役立 ちます。

#### <#root>

fab1\_leaf1#

show system internal policy-mgr event-history errors

1) Event: E\_DEBUG, length: 84, at 6132 usecs after Mon Sep 8 13:15:56 2014

[103] policy\_mgr\_handle\_ctx\_mrules(779): ERROR: Failed to process prio(1537):
(null)

2) Event: E\_DEBUG, length: 141, at 6105 usecs after Mon Sep 8 13:15:56 2014

[103] policy\_mgr\_process\_mrule\_prio\_aces(646): ERROR: Failed to insert iptables rule for rule(4120) , fentry(5\_0) with priority(1537): (null)

[snip]

fab1\_leaf1#

show system internal policy-mgr event-histor trace

[1409945922.23737] policy\_mgr\_ppf\_hdl\_close\_state:562: Got close state callback

[1409945922.23696] policy\_mgr\_ppf\_rdy\_ntf\_fun:239: StatStoreEnd returned: 0x0(SU

CCESS)

```
[1409945922.23502] policy_mgr_ppf_rdy_ntf_fun:208: ppf ready notification: sess_
```

id: (0xFF0104B400005B51)

[1409945922.23475] policy\_mgr\_ppf\_rdy\_ntf\_fun:205: Got ready notification callba

ck with statustype (4)

[1409945921.983476] policy\_mgr\_gwrap\_handler:992: Dropped...now purging it... [1409945921.982882] policy\_mgr\_ppf\_goto\_state\_fun:481: Sess id (0xFF0104B400005B

[snip]

module-1#

show system internal aclqos event-history trace

T [Fri Sep 5 13:18:24.862924] Commit phase: Time taken 0.62 ms, usr 0.00 ms, sys 0.00 ms T [Fri Sep 5 13:18:24.862302] ppf session [0xff0104b410000087] commit ... npi nst 1 T [Fri Sep 5 13:18:24.861421] Verify phase: Time taken 0.77 ms, usr 0.00 ms, sys 0.00 ms T [Fri Sep 5 13:18:24.830062] Commit phase: Time taken 0.98 ms, usr 0.00 ms, sys 0.00 ms T [Fri Sep 5 13:18:24.829085] ppf session [0xff0104b410000086] commit ... npi nst 1 T [Fri Sep 5 13:18:24.827685] Verify phase: Time taken 2.04 ms, usr 0.00 ms, sys 0.00 ms T [Fri Sep 5 12:32:51.363748] Commit phase: Time taken 0.64 ms, usr 0.00 ms,

[snip]

ヒント:ファイルの中には大きなものがあるので、ブートフラッシュに送信してエディタで 調べる方が簡単です。

<#root>

### module-1#

show system internal aclqos ?

| asic           | Asic information                                 |
|----------------|--------------------------------------------------|
| brcm           | Broadcam information                             |
| database       | Database                                         |
| event-history  | Show various event logs of ACLQOS                |
| mem-stats      | Show memory allocation statistics of ACLQOS      |
| prefix         | External EPG prefixes                            |
| qos            | QoS related information                          |
| range-resource | Zoning rules L4 destination port range resources |
| regions        | Security TCAM priority regions                   |
| span           | SPAN related information                         |
| zoning-rules   | Show zoning rules                                |
|                |                                                  |

```
module-1#
```

```
show system internal aclqos event-history ?
```

errors Show error logs of ACLQOS

| msgs        | Show various message logs of ACLQOS |
|-------------|-------------------------------------|
| ppf         | Show ppf logs of ACLQOS             |
| ppf-parse   | Show ppf-parse logs of ACLQOS       |
| prefix      | Show prefix logs of ACLQOS          |
| qos         | Show qos logs of ACLQOS             |
| qos-detail  | Show detailed qos logs of ACLQOS    |
| span        | Show span logs of ACLQOS            |
| span-detail | Show detailed span logs of ACLQOS   |
| trace       | Show trace logs of ACLQOS           |

trace-detail Show detailed trace logs of ACLQOS

zoning-rules Show detailed logs of ACLQOS

### トラブルシューティングのヒント

### トライブルシューティングに役立つヒントは、以下のとおりです。

TCAM枯渇の問題が発生した場合は、UIまたはCLIで、問題のルールに関連するエラーを確認します。このエラーは次のように報告されます。

<#root>

Fault F1203 - Rule failed due to hardware programming error.

1つのルールは、特定用途向け集積回路(ASIC)の複数のTCAMエントリを受け入れることが できます。ASIC 上のエントリ数を表示するには、次のコマンドを入力します。

### <#root>

fab1-leaf1#

vsh\_lc

module-1#

show platform internal ns table-health

VLAN STATE curr usage: 0 - size: 4096 QQ curr usage: 0 - size: 16384 SEG STATE curr usage: 0 - size: 4096 SRC TEP curr usage: 0 - size: 4096 POLICY KEY curr usage: 0 - size: 1 SRC VP curr usage: 0 - size: 4096

SEC GRP curr usage: 43 - size: 4096

◆ 注:この例では、43個のエントリがあります。この使用状況も、eqptCapacity クラス で APIC に報告されます。

複数の一致が見つかった場合は、TCAM ルックアップから低いほうのハードウェア インデックスが返されます。そのインデックスを確認するには、次のコマンドを入力します。

<#root>

show system internal aclqos zoning-rule

トラブルシューティングの際に、any-any-implicitルールによるドロップを確認できます。こ のルールは常に最下位に存在するため、このルールが存在しないことからパケットがドロッ プされていることになります。ルールが存在しない理由は、設定が誤っているか、ポリシー 要素マネージャが正常にプログラムしていないためです。

- pcTags のスコープは、ローカルまたはグローバルのいずれかに設定されます。
  - System Reserved pcTag:このpcTagはシステム内部ルール(1 ~ 15)に使用されます。
  - グローバルスコープのpcTag:このpcTagは、共有サービス(16 ~ 16385)に使用されます。
  - ローカルスコープpcTag:このpcTagは、VRFごとにローカルに使用されます(16386 ~ 65535の範囲)。

トラブルシューティングする際は、値の長さを見るだけで、そのスコープがわかります。

ルールIDから契約名を取得

トラブルシューティングの場合、エンジニアはゾーニングのルールを確認することがよくありま す。場合によっては、EPG/pcTagには多くのコントラクトがあり、トラブルシューティングが煩 雑になることがあります。このセクションでは、スイッチのCLIで表示されるルールIDから EPGとpcTag間で使用されているコントラクトの名前を判別する方法の概要を説明します。

開始するには、次のようにします。

1. 具体的なコントラクト/ルールオブジェクトactrlRuleを必要に応じて照会し、プロパティで検索 を絞り込みます。id値: rule-d

2. 正しいルールが見つかったら、DNの緑色の矢印をクリックして、actrlRuleオブジェクトの子を 表示します。子供達が私たちの答えのあるところです。

|                   | actriRule 2                                                                                | 2 |
|-------------------|--------------------------------------------------------------------------------------------|---|
| action            | permit                                                                                     |   |
| actrlCfgFailedBmp |                                                                                            |   |
| actrlCfgFailedTs  | 00:00:00.000                                                                               |   |
| actrlCfgState     | 0                                                                                          |   |
| childAction       |                                                                                            |   |
| dPcTag            | 16388                                                                                      |   |
| descr             |                                                                                            |   |
| direction         | uni-dir                                                                                    |   |
| dn                | topology/pod-1/node-101/sys/actrl/scope-2719746/rule-2719746-s-49164-d-16388-f-38 < > III. |   |
| fltId             | 38                                                                                         |   |
| id                | 4143                                                                                       |   |
| lcOwn             | local                                                                                      |   |
| markDscp          | unspecified                                                                                |   |
| modTs             | 2016-01-08T19:44:02.267+00:00                                                              |   |
| monPolDn          | uni/tn-common/monepg-default < 🔌 III.I 💷 🎯                                                 |   |
| name              |                                                                                            |   |
| operSt            | enabled                                                                                    |   |
| operStQual        |                                                                                            |   |
| prio              | fully_qual                                                                                 |   |
| qosGrp            | unspecified                                                                                |   |
| sPcTag            | 49164                                                                                      |   |
| scopeId           | 2719746                                                                                    |   |
| status            |                                                                                            |   |
| type              | tenant                                                                                     |   |

ここでの子オブジェクトはactrlRsToEpgConnです。通常は、各EPGに1つずつ、合計2つの EPGを作成できます。このオブジェクトのDNは、コントラクトが適用される2つのEPGと、方向 (プロバイダーまたはコンシューマー)および最も重要なコントラクトオブジェクト名を示しま す。

| actrlRsToEpgConn |                                                                                                    |  |  |  |
|------------------|----------------------------------------------------------------------------------------------------|--|--|--|
| childAction      |                                                                                                    |  |  |  |
| dn               | topology/pod-1/node-101/sys/actrl/scope-2719746/rule-2719746-s-49164-d-16388-f-38/rstoEpgConn-[cdef-[uni/tn-dpita-tenant/brc-dpita-ssh]/tpgCont-[uni/tn-dpita-tenant/ap-dpita-AP/epg-dpita-EPG1]/tr-[uni/tn-dpita-tenant/brc-dpita-ssh/dirass[prov-[uni/tn-dpita-tenant/ap-dpita-AP/epg-dpita-EPG1]-any-no]/to-<br>[uni/tn-dpita-tenant/brc-dpita-ssh/dirass[cons-[uni/tn-dpita-tenant/ap-dpita-AP/epg-dpita-EPG2]] any-no]] $\checkmark$ |  |  |  |
| forceResolve     | no                                                                                                    |  |  |  |
| lcOwn            | local                                                                                                    |  |  |  |
| modTs            | 2016-01-08T19:44:02.267+00:00                                                                                                    |  |  |  |
| rType            | mo                                                                                                    |  |  |  |
| state            | unformed                                                                                                    |  |  |  |
| stateQual        | none                                                                                                    |  |  |  |
| status           |                                                                                                    |  |  |  |
| tCl              | vzToEPg                                                                                                    |  |  |  |
| tDn              | cdef-[uni/tn-dpita-tenant/brc-dpita-ssh]/epgCont-[uni/tn-dpita-tenant/ap-dpita-AP/epg-dpita-EPG1]/fr-[uni/tn-dpita-tenant/brc-dpita-ssh/dirass/prov-[uni/tn-dpita-tenant/ap-dpita-AP/epg-dpita-EPG1]-any-no]/to-[uni/tn-dpita-tenant/brc-dpita-ssh/dirass/cons-[uni/tn-dpita-tenant/ap-dpita-AP/epg-dpita-EPG2]-any-no]                                                                                                    |  |  |  |
| tType            | mo                                                                                                    |  |  |  |

強調表示されているように、この場合のコントラクト名はbrc-dpita-sshです。

必要に応じて、vzBrCPに照会して適切な契約を見つけます。

|               | vzBrCP                                      | <u>?</u> |
|---------------|---------------------------------------------|----------|
| childAction   |                                             |          |
| configIssues  |                                             |          |
| descr         |                                             |          |
| dn            | uni/tn-dpita-tenant/brc-dpita-ssh < 🔉 🖬 🕕 麵 |          |
| lcOwn         | local                                       |          |
| modTs         | 2015-06-25T16:21:10.003+00:00               |          |
| monPolDn      | uni/tn-common/monepg-default < > III. 🕕 🕖   |          |
| name          | dpita-ssh                                   |          |
| ownerKey      |                                             |          |
| ownerTag      |                                             |          |
| prio          | unspecified                                 |          |
| reevaluateAll | no                                          |          |
| scope         | context                                     |          |
| status        |                                             |          |
| uid           | 15374                                       |          |

翻訳について

シスコは世界中のユーザにそれぞれの言語でサポート コンテンツを提供するために、機械と人に よる翻訳を組み合わせて、本ドキュメントを翻訳しています。ただし、最高度の機械翻訳であっ ても、専門家による翻訳のような正確性は確保されません。シスコは、これら翻訳の正確性につ いて法的責任を負いません。原典である英語版(リンクからアクセス可能)もあわせて参照する ことを推奨します。